How to access and set-up your student account for Essential Elements Interactive.

- 1. Using the internet access the Baker Schools website at <u>http://www.baker.k12.mt.us/</u>
- 2. Click on the "Faculty" tab underneath the Spartan head on the top of the page.
- 3. Click on the "High School Faculty" written in black ink.
- 4. Click on "Jill Whiteman" near the bottom of the page.
- 5. Click on "Website" on the right hand side of the page.
- 6. This will take you to Jill Whiteman's website page.
- 7. On the main page, there will be a button "Essential Elements Interactive". Click this button.
- 8. Click the Student icon in the center of the page.
- 9. You will be on the student log in page. Click the highlighted blue area which says "enroll in your class"
- 10. You will need two pieces of information
  - a. EEi school code which is: BakerBand2017 (this is case sensitive)
  - b. Your student ID—this is your Baker Schools ID. The same ID you use for hot lunch and for Infinite Campus.